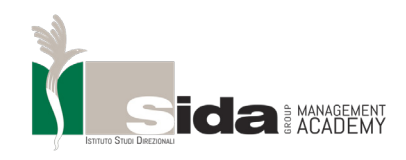

### **MICROSOFT TEAM**

### GUIDA ALLO STREAMING

BREVI ISTRUZIONI ALLA PIATTAFORMA MICROSOFT TEAMS

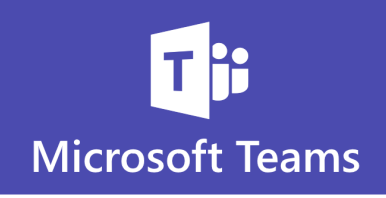

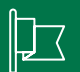

#### CONTACT

#### Indirizzo

**Sida Group** Via Primo Maggio, 156 60121 Ancona Italia

#### Telefono e Fax

Telofono: + 39 07128521 Fax: + 39 07128521

#### Online

Email 1:info@.sidagroup.comEmail 2:master@sidagroup.comWebsite:www.mastersida.com

### **MICROSOFT TEAMS**

### GUIDA **ALLO STREAMING**

BREVI ISTRUZIONI ALLA PIATTAFORMA MICROSOFT TEAMS

| SECTION 1   GUIDA ALLO STREAMING  |
|-----------------------------------|
| SECTION 2   INTRODUZIONE          |
| SECTION 3   PRIMO ACCESSO         |
| SECTION 4   DOPO IL PRIMO ACCESSO |
| SECTION 5   MATERIALE DIDATTICO   |
| SECTION 6   CONSIGLI UTILI        |
| SECTION 7   REQUISITI MINIMI      |
| SECTION 8   REQUISITI TECNICI     |
| SECTION 9   SUPPORTO              |

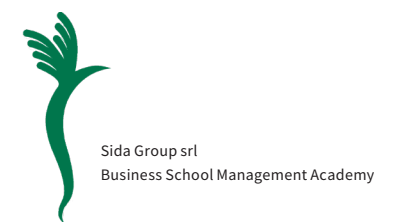

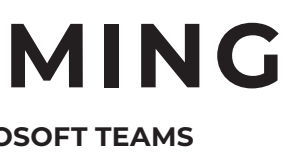

| PAGE 3-4 |
|----------|
| PAGE 5   |
| PAGE 5   |
| PAGE 4   |
| PAGE 4   |
| PAGE 4   |
| PAGE 5   |
| PAGE 5   |
| PAGE 6   |

### È la prima volta che usi Microsoft Teams? Consulta questa guida per acquisire le informazioni di base.

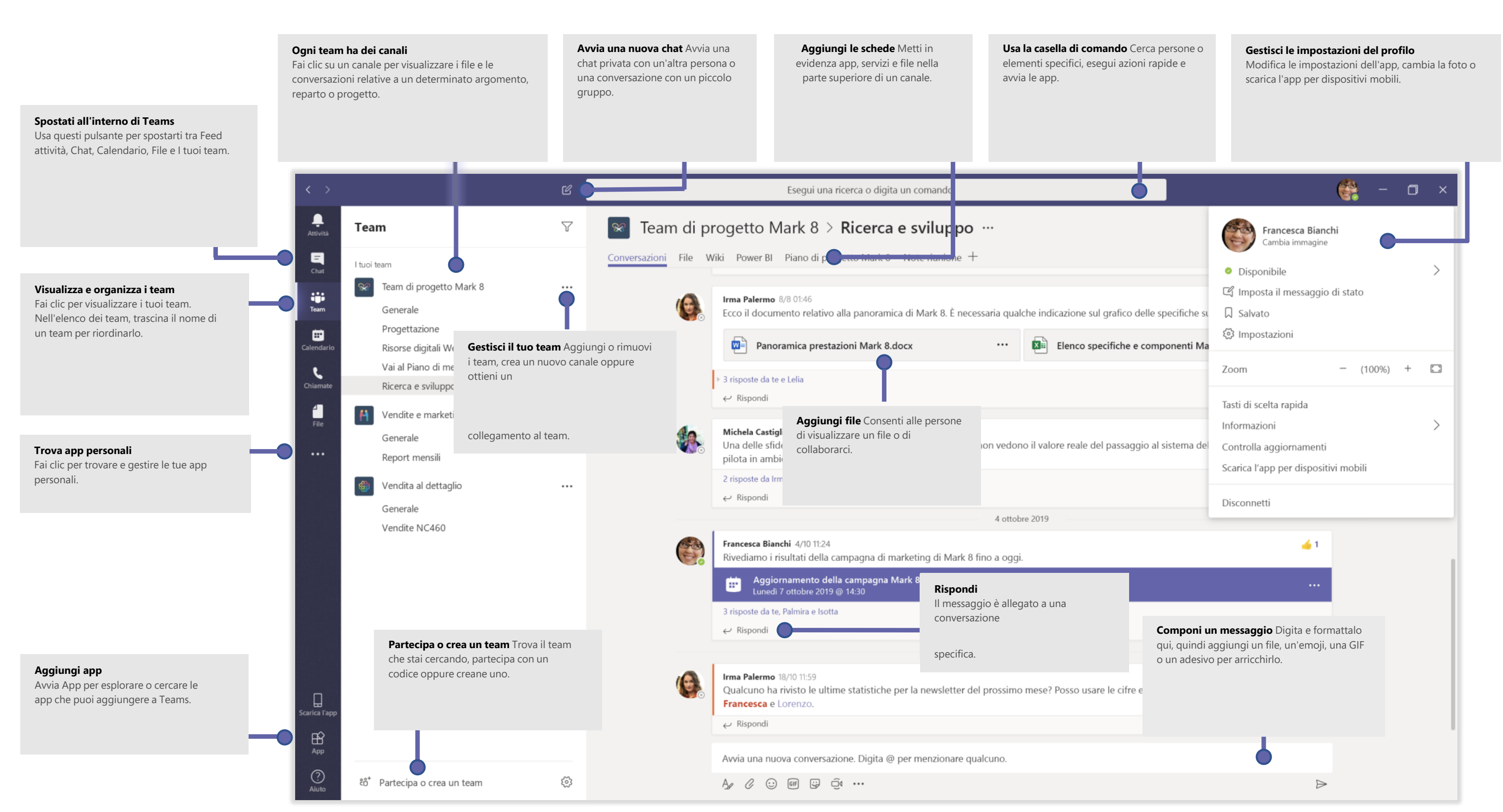

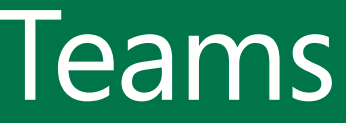

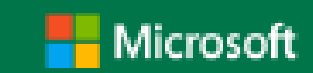

### Introduzione

Microsoft Teams è l'hub per la collaborazione di Office 365, che integra persone, contenuti e strumenti per rendere i team coinvolti ed efficaci.

Oggi giorno è uno strumento molto utilizzato a livello aziendale, perché permette di effettuare riunioni, lavorare in gruppo e molto altro, con un'unica piattaforma.

Sida Group si preclude la possibilità di utilizzare tale strumento per poter essere il più vicino possibile ai propri discenti, effettuare aggiornamenti continui ed avere una tracciabilità di tutte le attività che si effettuano.

Oltre al mero scopo di frequentare alcune lezioni in modalità digitale, Microsoft Teams, ci permette di effettuare attività, esercitazioni e mettere a disposizione di tutti il materiale didattico.

Inoltre, essendo uno strumento utilizzato per le riunioni e le videoconferenze, permette ai nostri discenti di prendere confidenza con gli strumenti aziendali

### Primo Accesso

La segreteria Didattica si occupa di creare nella Piattaforma il team per ogni Master dove verranno inseriti i partecipanti, condivisi i materiali delle lezioni e ricevere comunicazioni durante tutto il percorso formativo.

Per poter accedere al vostro Teams, basterà controllare la vostra casella di posta elettronica (email fornita durante l'iscrizione al Master) dove riceverete una mail da MICROSOFT TEAMS (controllare anche la sezione SPAM per ogni evenienza) che vi informerà di essere stati aggiunti come Guest all'interno della piattaforma.

|                                                                 |                                                   | □ ≥ ℓ = 5                |                     | 03              | 54 894 | • 10:08 |
|-----------------------------------------------------------------|---------------------------------------------------|--------------------------|---------------------|-----------------|--------|---------|
| E Cerca nella pos                                               | ta                                                | ←                        | +                   |                 |        | ÷       |
| POSTA IN ARRIVO Microsoft Team You have been ad Microsoft Teams | ns © 10:08<br>Ided as a guest<br>Mariangela add ☆ | a guest to<br>in Microso | sida Gro<br>ft Team | bup<br>s        | uə     | ¢       |
|                                                                 |                                                   | Microso<br>a me ~        | ft Teams 1          | 0:08            | ¢      | :       |
|                                                                 |                                                   | Mic<br>Mariangela add    | crosoft Tea         | ms<br>t to Sida | Group! |         |
|                                                                 |                                                   | $\rightarrow$            | en Microsoft Tear   | -               |        |         |
|                                                                 |                                                   |                          |                     | -               |        |         |

Da mobile vi richiediamo di scaricare l'app MICROSOFT TEAMS. Procedere quindi al download tramite AppStore (Playstore o AppleStore). Consigliamo vivamente di scaricare l'app per essere sempre aggiornati in tempo reali sulle comunicazioni che il Gruppo Sida effettua. Al termine del download, apri l'app e inserisci i tuoi dati di accesso personali.

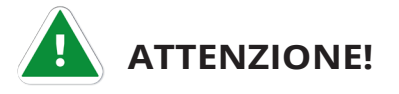

Gli accessi personali devono essere quelli dove hai ricevuto l'email. Se possiedi un altro account non usarlo e se hai già usato team devi cliccare in alto a destra e selezionale "sidagroup(ospite)

Se accedi da pc, il consiglio è di utilizzare la versione web, perché il programma è molto pesante e se hai poca memoria RAM potresti avere un rallentamento anche nell'uso dell'app.

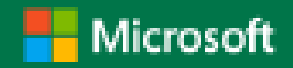

RI 4270% ID 1

@gmail.com

Immettere la password

@2019 Microsoft Condizioni per l'utilizzo

Privacy e cookie ....

間域71% ■D 11:42 NOTION THE REAL Partecipa alla conversazione ÷ teams.microsoft.com

### **Microsoft Teams**

Resta aggiornato e accedi alle conversazioni, ai file e alle riunioni del team ovunque tu sia

Scarica l'app di Teams

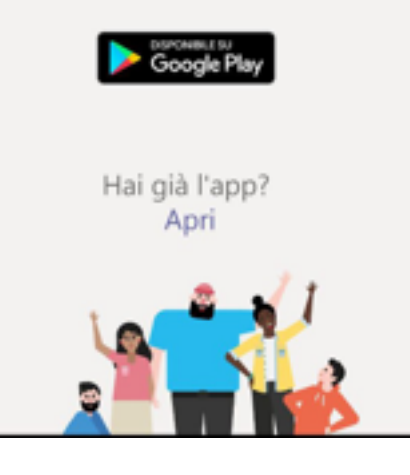

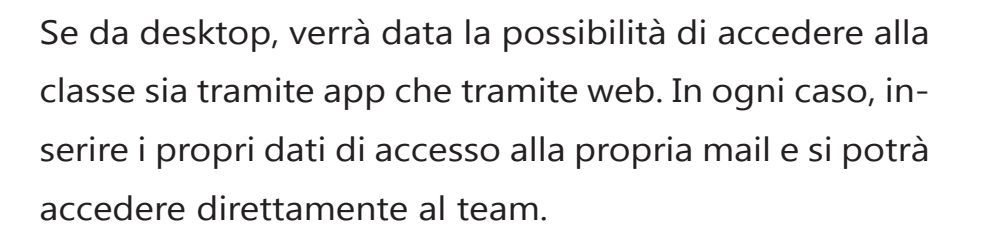

Microsoft

Password

Ho dimenticato la password

間域70% IIID 11:44

# Dopo il primo accesso

Recati all'interno della Chat del Team dove troverai pianificata la riunione per lo streaming come da screen.

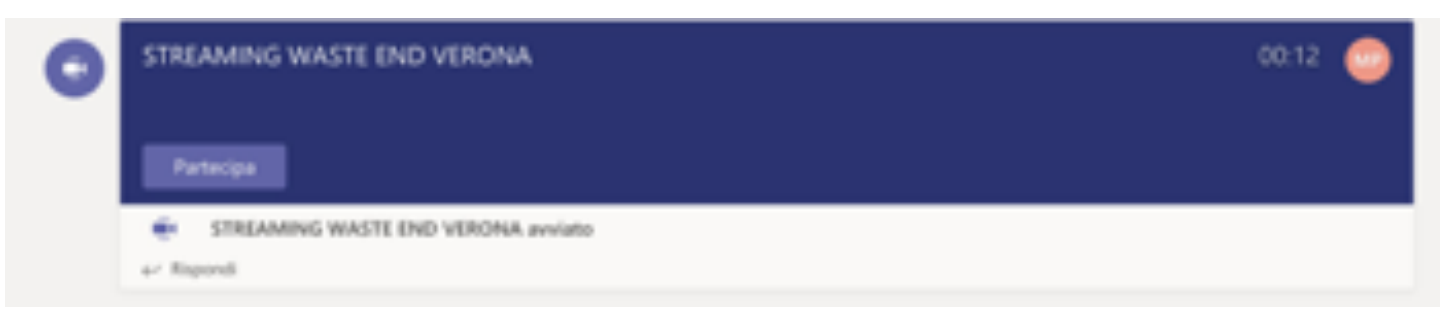

Ti basterà cliccare nell'apposita sezione per accedere allo streaming.

### Materiale Didattico

Il materiale didattico lo trovi nella sezione Generale-File. In basso trovi tutto il materiale suddiviso in cartelle sulla bse dei moduli che vengono affrontati in aula. Spesso troverai anche del:

- Materiale aggiuntivo
- Materiale di supporto
- Materiale introduttivo Utili per lo studio individuale.

## Consigli Utili

è necessario che durante la lezione il microfono sia mantenuto spento e che venga acceso solo nel momento in cui si vuole intervenire nella lezione, evitando brusii e rumori che nocerebbero al normale svolgimento della lezione. La webcam dovrà essere mantenuta accesa per permettere al docente di controllare che il discente stia effettivamente seguendo la lezione.

Una volta all'interno della classe, nella sezione TEAM che si trova sulla sinistra, troverai il nome della tua classe (Giurisprudenza d'Impresa) clicca sul nome e ti si aprirà una sottosezione, solitamente chiamata "Generale".

Accedi con l'account Microsoft aziendale o dell'istituto di istruzio

Accedi

Ottieni assistenza per l'accesso

NB: come indirizzo di

accesso inserire la mail dalla quale è arrivato l'invito per

accedere alla classe

ndirizzo di accesso

INSTATE # 1

MARKETING ... Generale

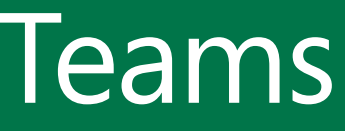

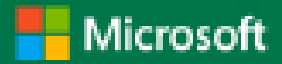

### Requisiti Minimi

Ultimi, ma non meno importanti sono i requisiti per effettuare lo streaming, al fine di consentire una perfetta fruizione dello strumento. Quindi, l'utente dovrà munirsi di un computer con una ram minima e di una connessione internet valida. Non sono fattibili come utilizzo per lo streaming lo smartphone e l'hotspot. Avvisiamo, inoltre, che il sistema operativo macOS, potrebbe comportare alcune problematiche di riconoscimento della piattaforma. Per ovviare, è sufficiente scaricare e usare Chrome come browser di accesso alla piattaforma. Evitare, quindi l'uso di Safari, in quanto non è compatibile con Microsoft Teams.

|                                      | Velocità minima     | Velocità consigliata |
|--------------------------------------|---------------------|----------------------|
| Tipo di chiamata                     |                     |                      |
|                                      | di download/upload  | di download/upload   |
| Chiamata                             | 30 kbps / 30 kbps   | 100 kbps / 100 kbps  |
| Videochiamata / Condivisione schermo | 128 kbps / 128 kbps | 300 kbps / 300 kbps  |
| Videochiamata (alta qualità)         | 400 kbps / 400 kbps | 500 kbps / 500 kbps  |
| Videochiamata (HD)                   | 1,2 Mbps / 1,2 Mbps | 1,5 Mbps / 1,5 Mbps  |
| Video di gruppo (3 persone)          | 512 kbps / 128 kbps | 2 Mbps / 512 kbps    |
| Video di gruppo (5 persone)          | 2 Mbps / 128 kbps   | 4 Mbps / 512 kbps    |
| Video di gruppo (7 o più persone)    | 4 Mbps / 128 kbps   | 8 Mbps / 512 kbps    |

## Requisiti tecnici

#### Windows Desktop

Versione (sono supportate le versioni a 32 e 64 bit) Processore Almeno 1 GHz RAM Almeno 512 MB Software aggiuntivo DirectX v9.0 o versioni successive

### Supporto

Il nostro Team è al tuo fianco per rispondere alle tue esigenze e per garantirvi di poter usufruire dei nostri servizi senza interruzioni. Per supporto invia un email a didattica@sidagroup.com

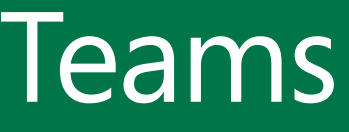

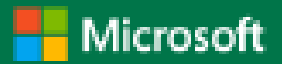

#### Windows 10 versione 1507 o successiva Windows 8.1 Windows 8 Windows

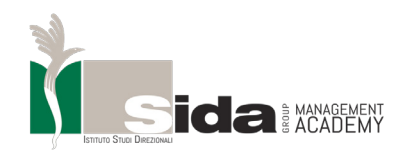

#### **MICROSOFT TEAM**

### GUIDA ALLO STREAMING

BREVI ISTRUZIONI ALLA PIATTAFORMA MICROSOFT TEAMS

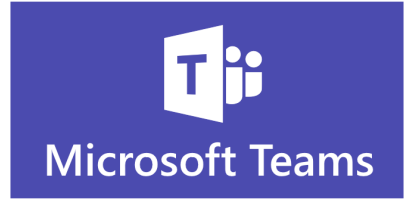

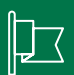

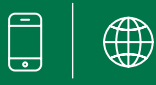

#### CONTACT

Indirizzo

**Sida Group** Via Primo Maggio, 156 60121 Ancona Italia

#### Telefono e Fax

Telofono: + 39 07128521 Fax: + 39 07128521

#### Online

Email 1: info@.sidagroup.com Email 2: master@sidagroup.com Website: www.mastersida.com